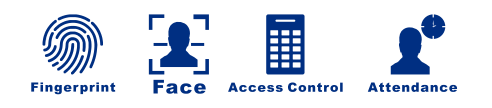

# Face Recognition Products

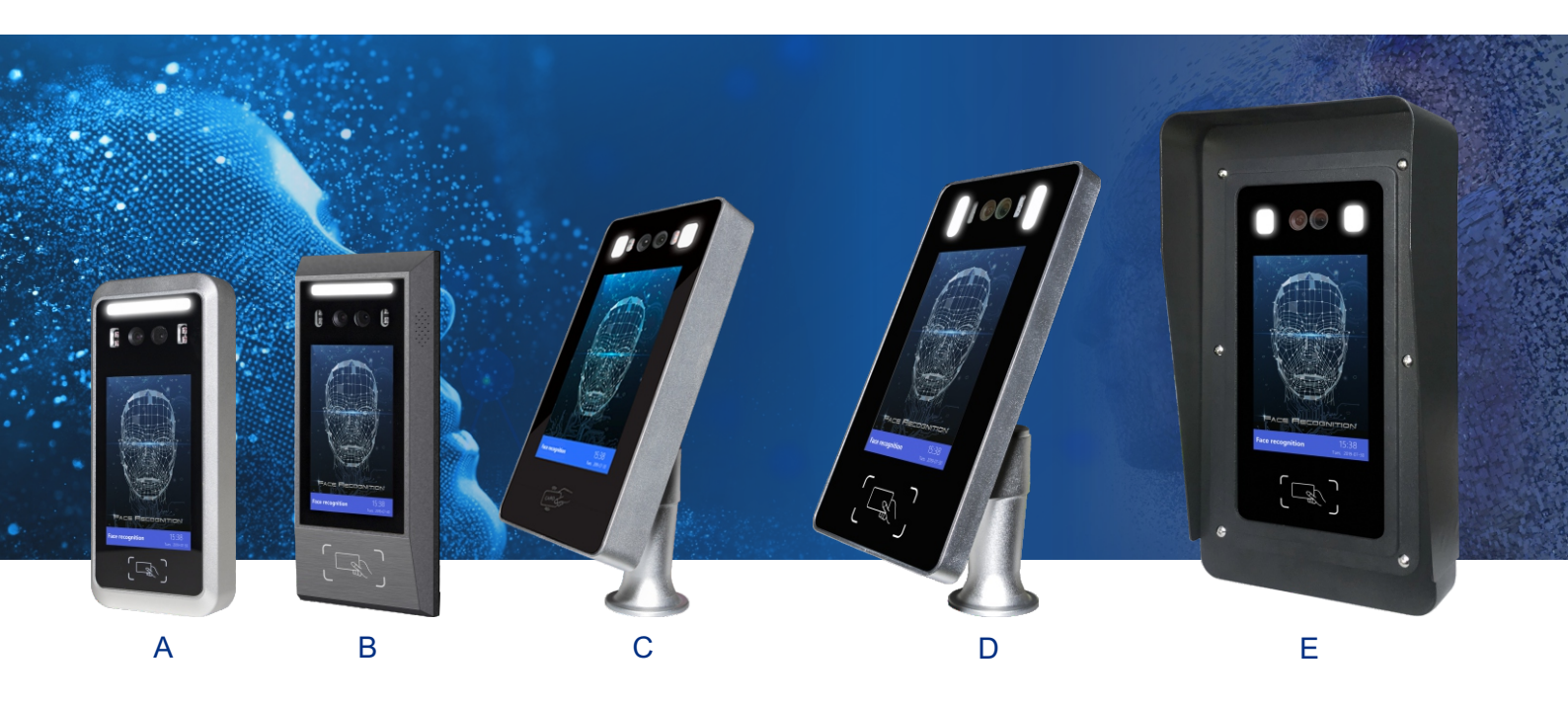

# **User Manual**

# **Device Parameter**

| Model<br>Parameter                  | A                                                                                                    |                               | В                                | C                                                 | D                         |                            | E                             |
|-------------------------------------|----------------------------------------------------------------------------------------------------|-------------------------------|----------------------------------|---------------------------------------------------|---------------------------|----------------------------|-------------------------------|
| Processor&<br>Algorithm             | Dual-core processor 1Ghz main frequency + DDR3 512M memory + 8G Flash\<br>Deep learning AI recognition algorithm                                                                                                    |                               |                                  |                                                   |                           |                            |                               |
| Camera                              | Visible light camera: 200m pixels, 1 / 2.7 'sensor, 4mm focal length, F2.4<br>aperture, 110db wide dynamic range, 90 °viewing angle<br>Infrared light camera: 200m pixels, 1/5 'sensor, 4mm focal length, 88 °<br>viewing angle |                               |                                  |                                                   |                           |                            |                               |
| Screen                              | 5 inch HD IPS LCD screen<br>1280 * 800 resolution                                                                                                    |                               |                                  | 7 inch HD IPS LCD screen<br>1280 * 800 resolution |                           |                            | reen<br>on                    |
| User                                | 5000+                                                                                                    |                               | 5000+                            | 5000+                                             | 20000                     | +                          | 20000+                        |
| Event Record                        | 100000+                                                                                                    |                               | 100000+                          | 70000+                                            | 200000+                   |                            | 200000+                       |
| Input                               | Weigand input: 1/built-in EM \ Mifare card reader module/Exit button: 1/<br>Door magnet alarm: 1/Alarm input interface: 1                                                                                                    |                               |                                  |                                                   |                           |                            |                               |
| Output                              | 2 relay output interfaces\1 weigand output                                                                                                    |                               |                                  |                                                   |                           |                            |                               |
| Communication                       | TCP/IP communication interface                                                                                                    |                               |                                  |                                                   |                           |                            |                               |
| Customizable                        | Customizable WiFi wireless communication, touch screen                                                                                                    |                               |                                  |                                                   |                           |                            |                               |
| Material                            | ABS +<br>Aluminur<br>Galvanize                                                                                                    | PC<br>n alloy<br>d sheet      | Aluminum alloy /Galvanized sheet |                                                   |                           | Galvanized sheet           |                               |
| Size /<br>Installation              | 238*104*26mm<br>Wall mounting                                                                                                    |                               | 217*95*32mm<br>Wall mounting     | 261*126*33mm<br>Turnstile\<br>Wall mounting       | 275*156*39mm<br>Turnstile |                            | 375*195*56mm<br>Wall mounting |
| IP                                  | IP64                                                                                                    |                               | IP64                             | IP65                                              | IP66                      |                            | IP66                          |
| Voltage/Current                     | DC12V / ≥ 3A                                                                                                    |                               |                                  |                                                   |                           |                            |                               |
| Temperature<br>/Humidity            | -40℃~65℃<br>10%~90%                                                                                                    |                               | -40°C~60°C<br>10%~90%            | -40°C~65°C<br>10%~90%                             | -40℃~65℃<br>10%~90%       |                            | -40℃~65℃<br>10%~90%           |
|                                     |                                                                                                    |                               |                                  |                                                   |                           |                            |                               |
| Recognition distance<br>0.5 ~ 1.5m. |                                                                                                    | Adapt to many<br>environments |                                  | The recognition rate is up to 99.5%.              |                           | Recognition<br>speed <0.5s |                               |

### **Advanced Features**

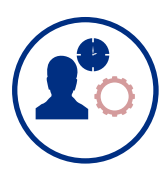

#### **Staff Attendance**

Time attendance management can realize working hours setting, shift, overtime register, leave register, add missed card record, attendance count and other functions.

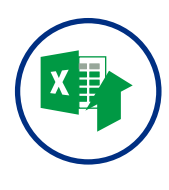

# Import staff in batches through excel tables

Staff name, title, access granted, etc. can be imported in batches through an Excel table

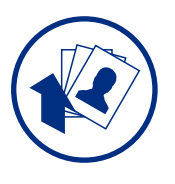

# Import staff in batches through photos

With named photos, you can import staff in batches

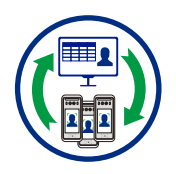

#### **Multi-threaded download**

With multi-threaded downloading technology, the speed of synchronizing device data is doubled.

# **Indicator Light and Sound Indication**

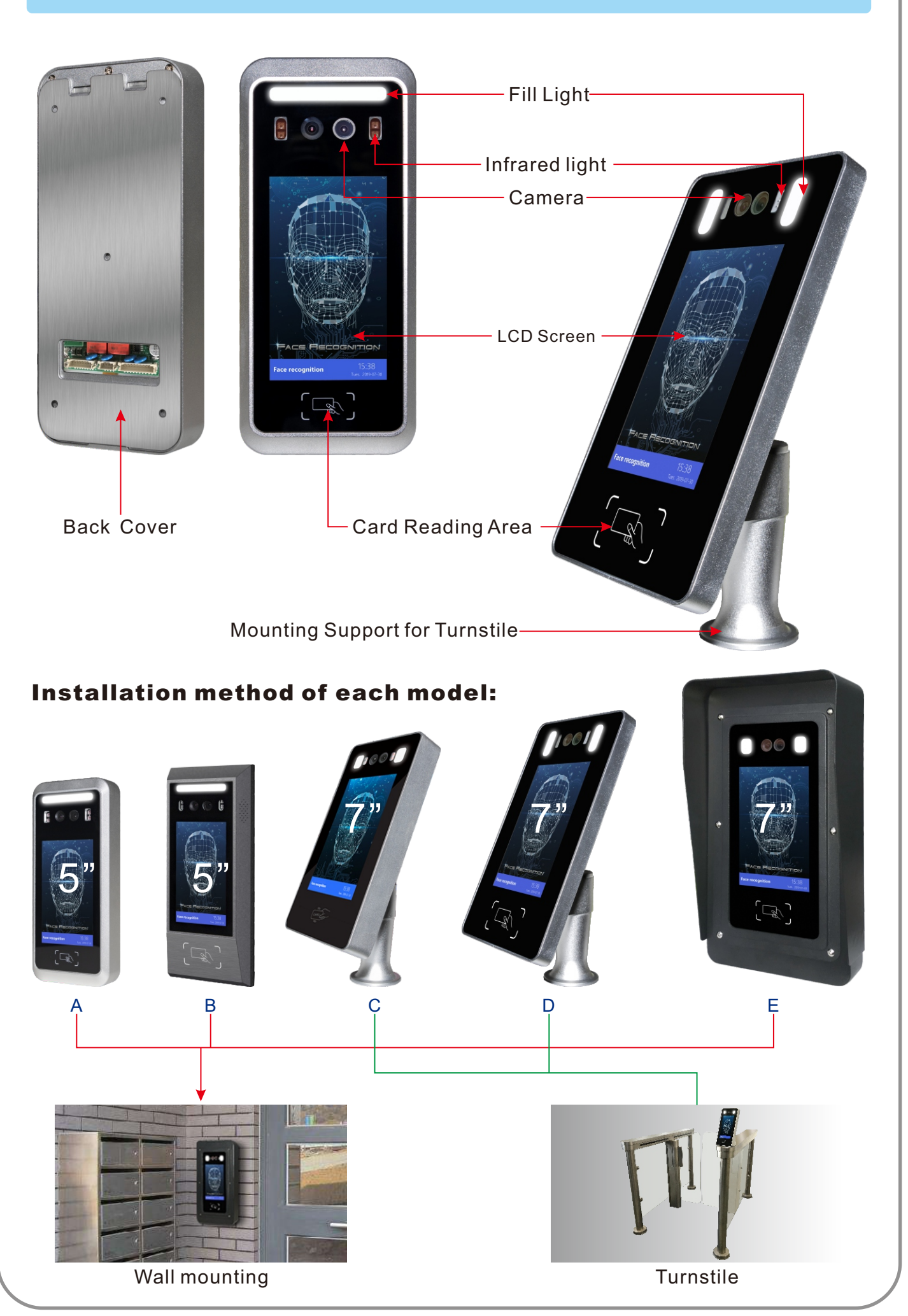

### **Image and Sound Indication**

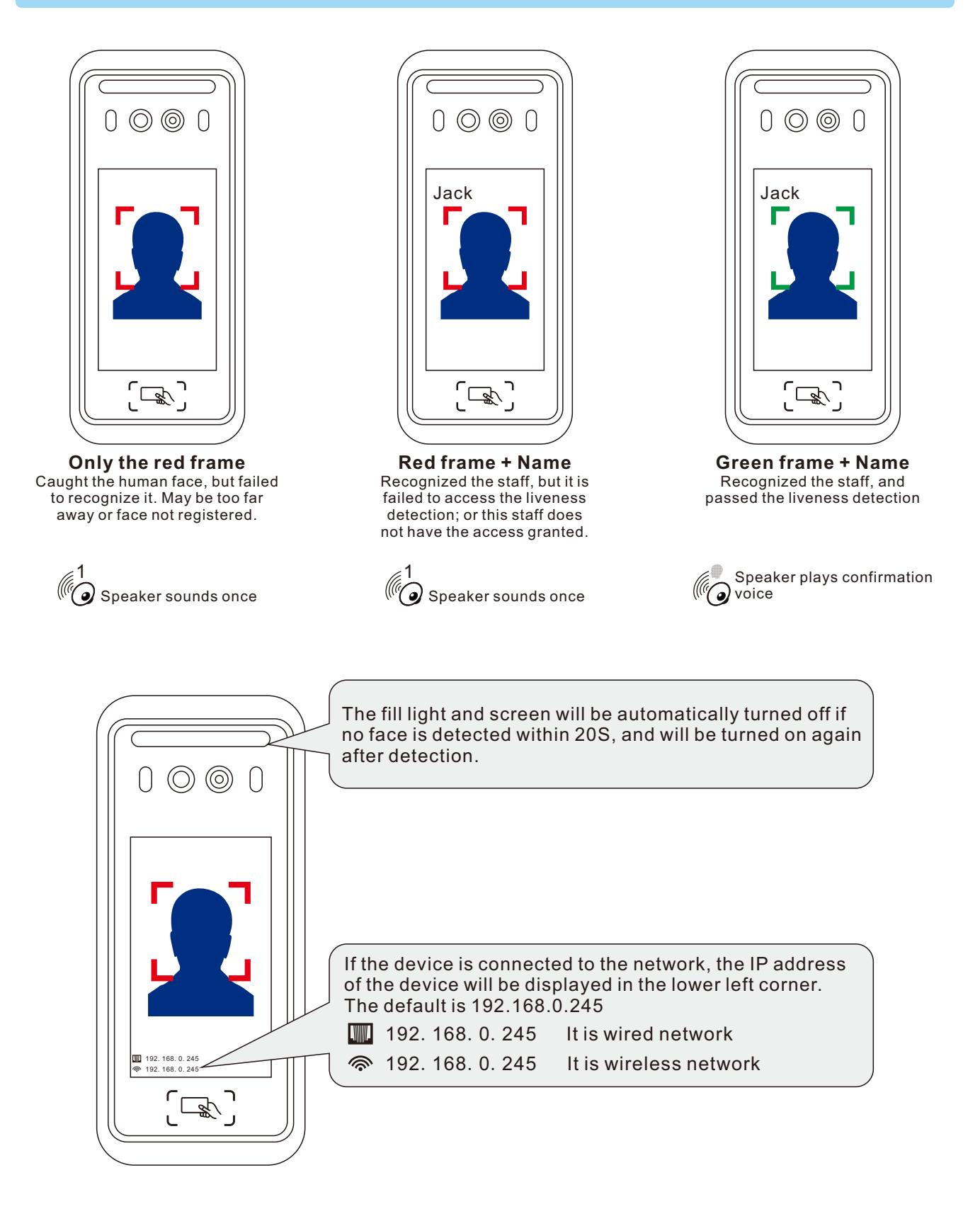

### **Important Notices**

If users do not follow below items, system may not work well, even  $\$  bring some damages.

Please do not power on during installation and wiring. Confirm that the connection is successful according to the instruction manual, and then power on. When connecting to a computer, the device's IP address cannot be duplicated; please turn off the computer's firewall or set the software as a special case before connecting to the network; the computer has dual network cards, please prohibit one in advance. Please use a professional power supply. The output current of the power supply should be larger than the current required by all equipments.

### **Product Installation**

#### Wall mounting method:

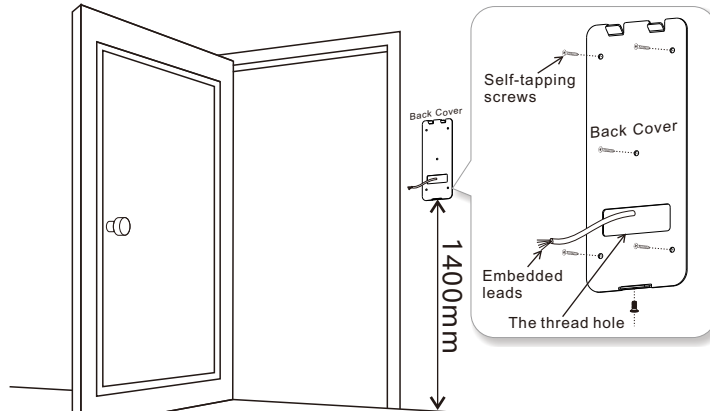

① Embedded power cables and network cables, and fix the mounting bracket to the wall. It is fixed by 5 self-tapping screws.

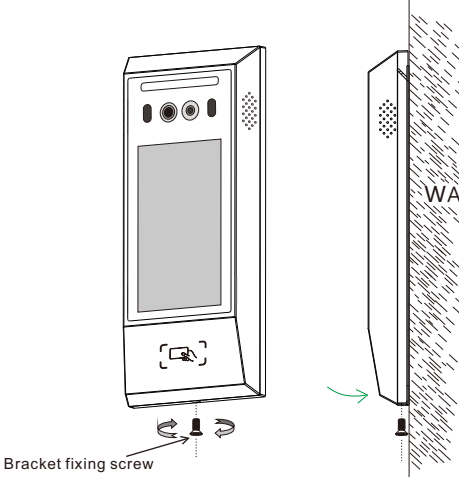

③ Screw up the bracket fixing screw from

the bottom to fix the device.

#### **Turnstile Installation Method**:

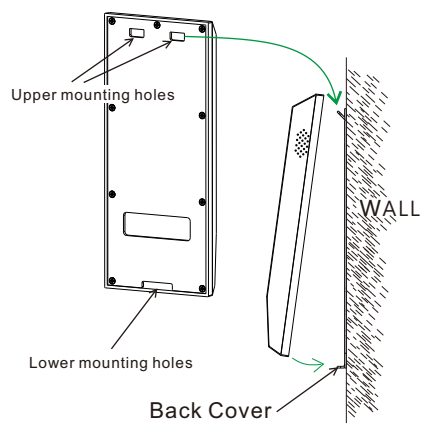

② Align the bracket with the upper mounting hole, press down, and insert the bracket into the lower mounting hole.

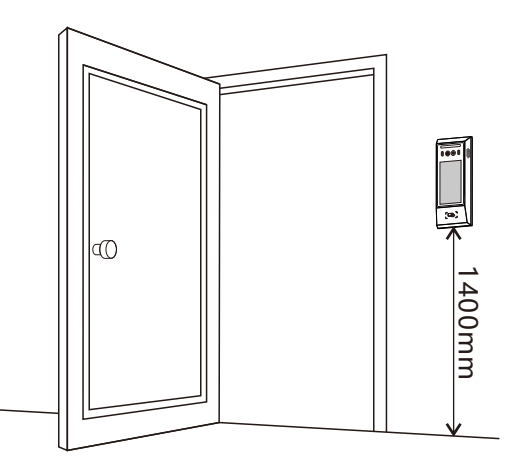

④ The recommended installation height is about 1400mm. Please install it according to the actual use.

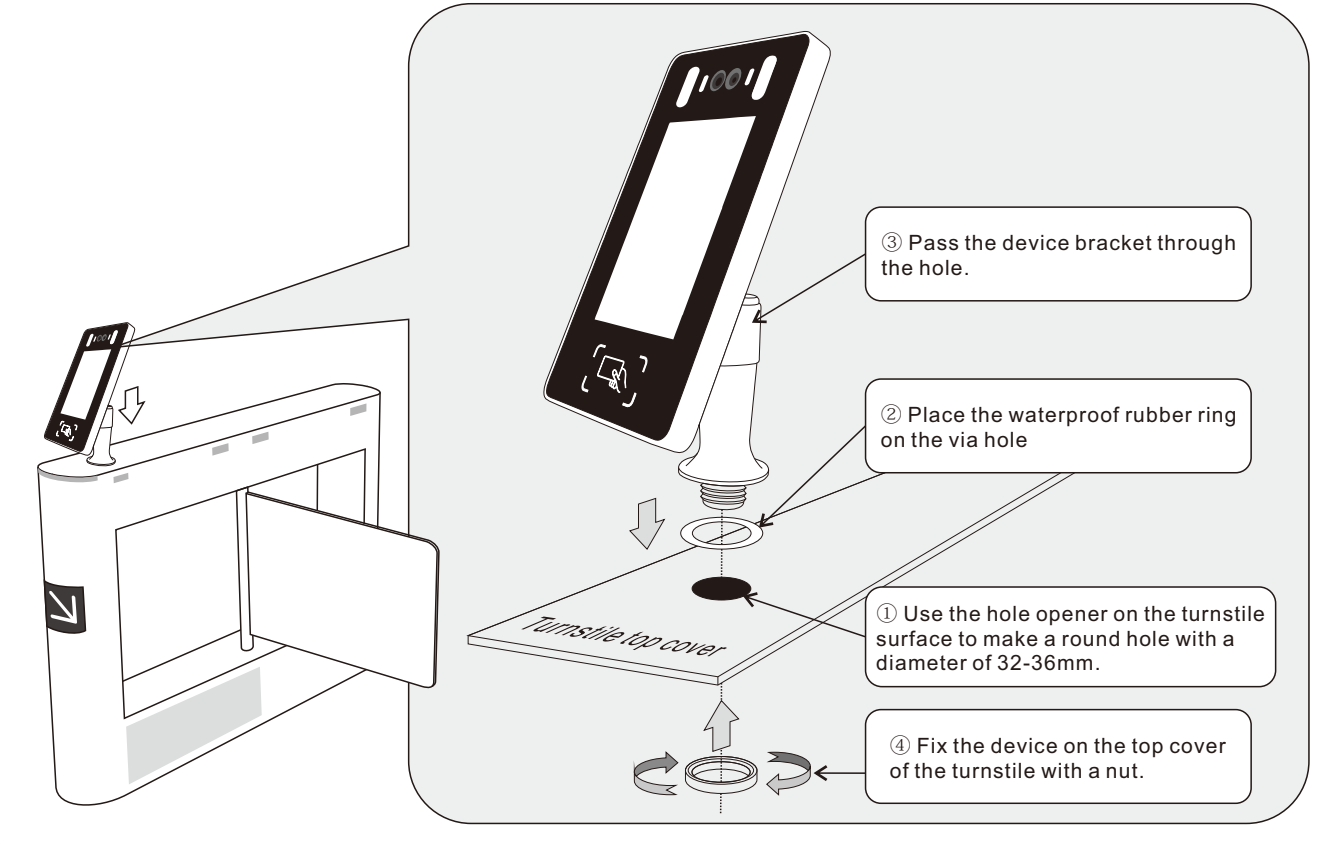

### Accessories installation scene introduction

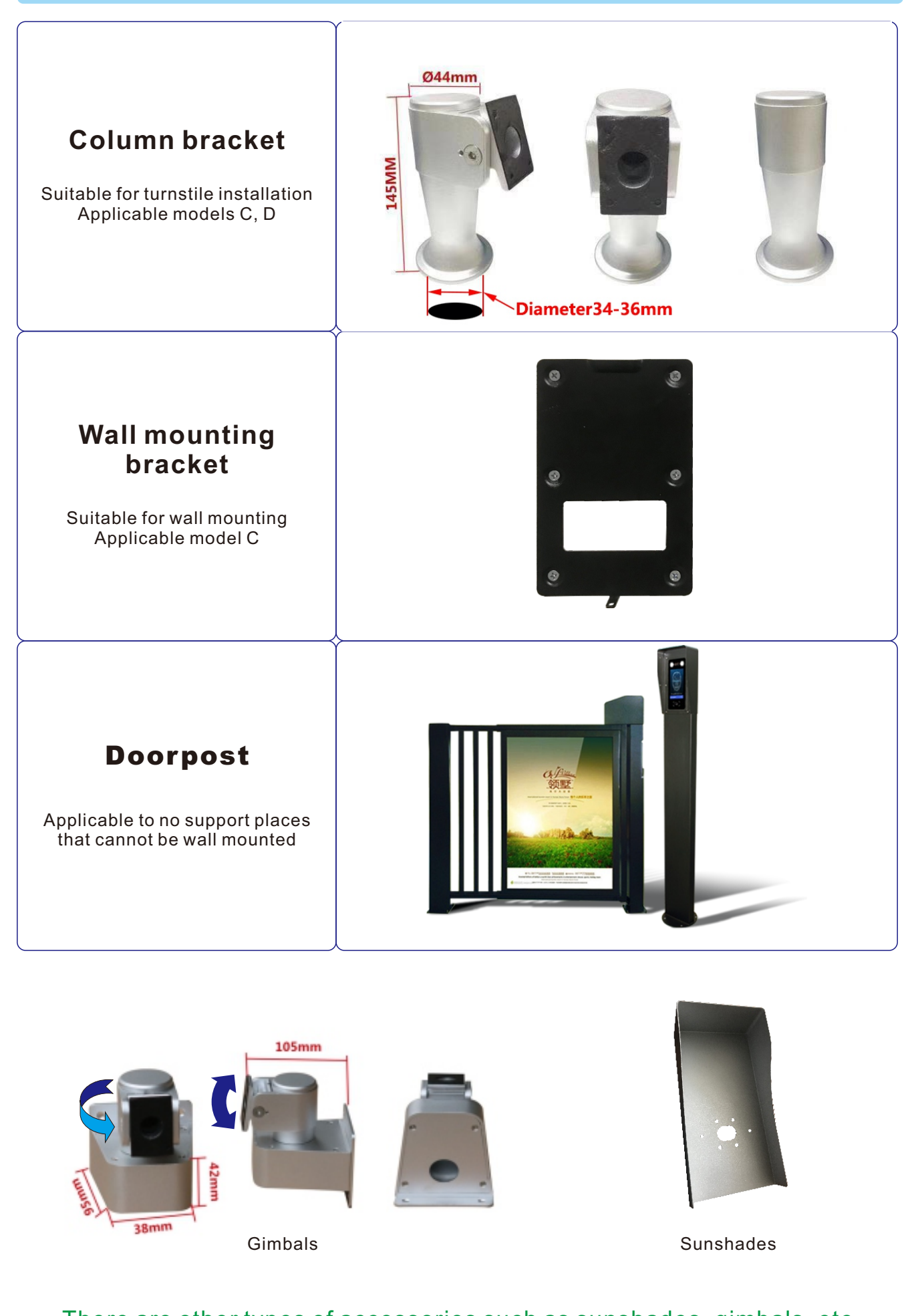

There are other types of accessories such as sunshades, gimbals, etc.

## **Product Structure and Wiring Instructions**

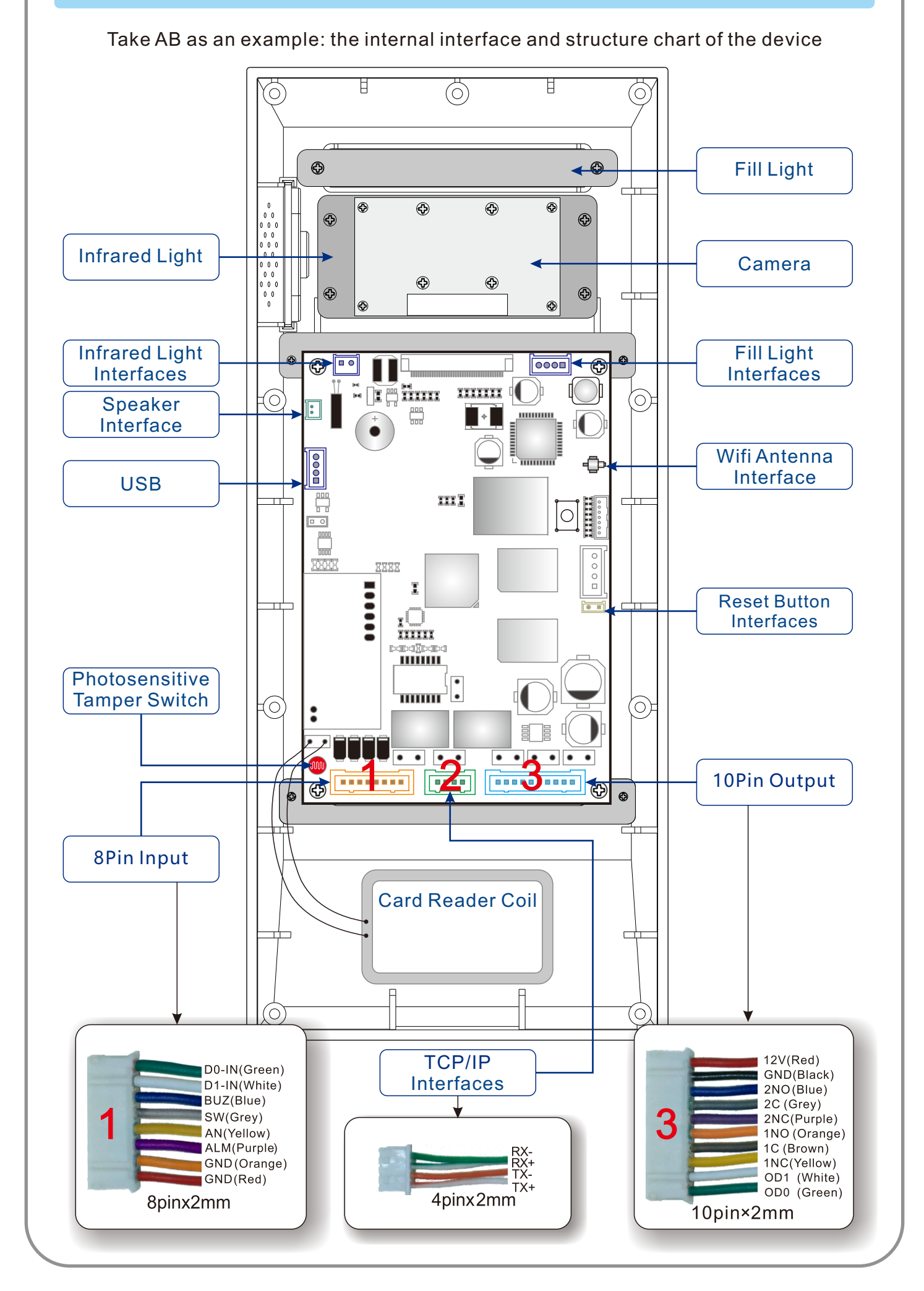

# Wiring Diagram(Wall mounting)

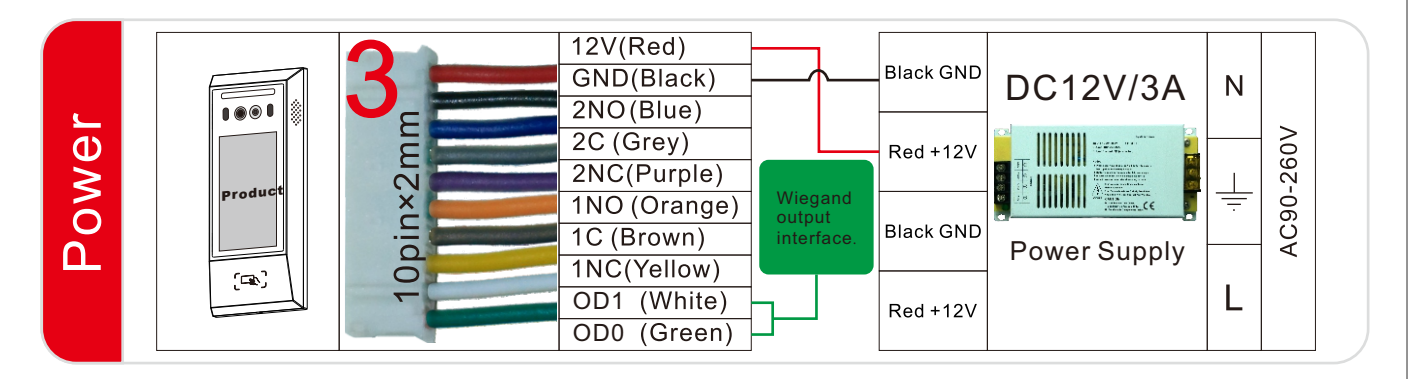

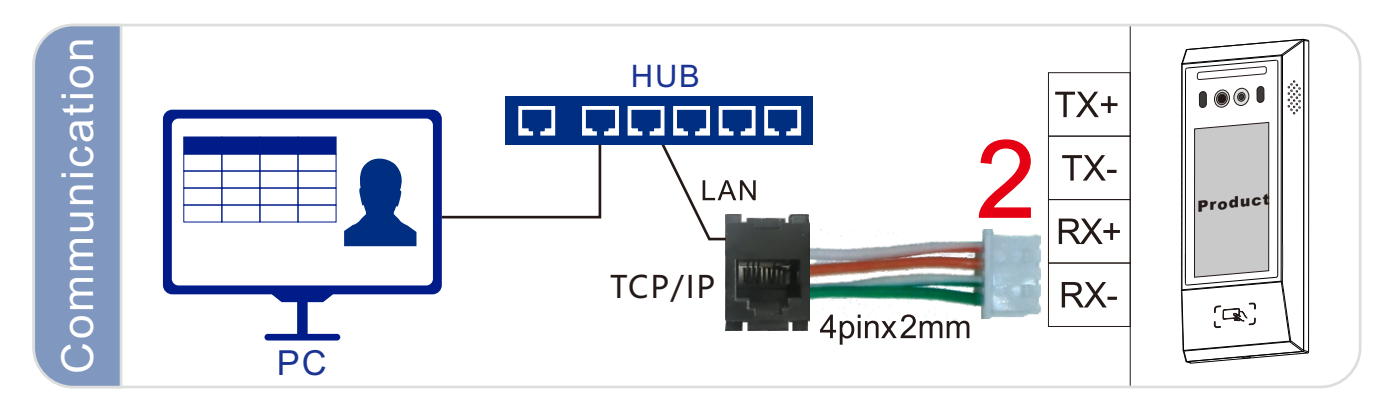

### Reader

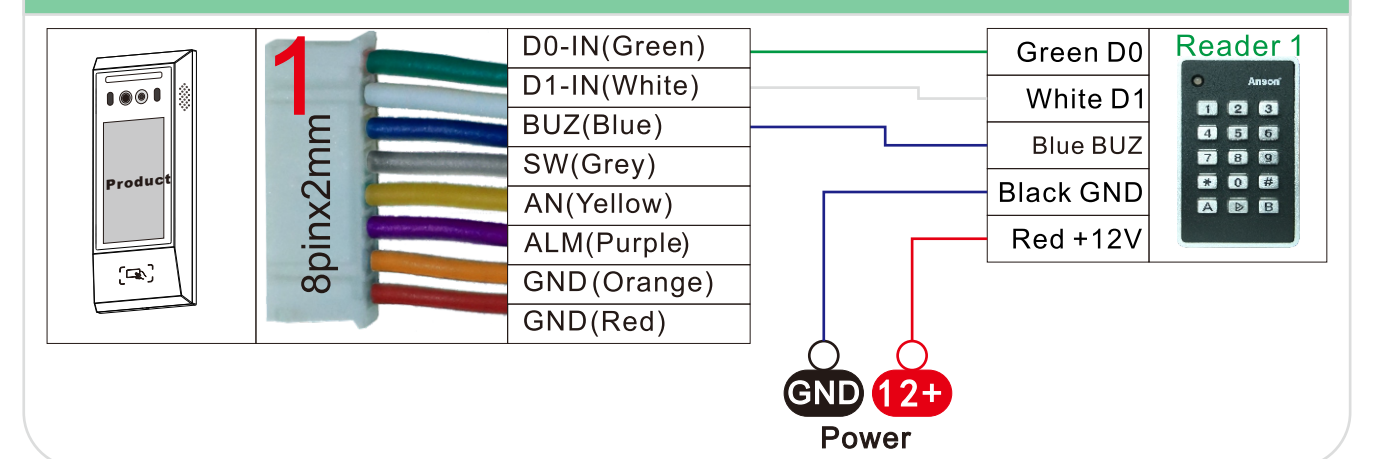

### Exit Button, Door-Magnet and Alarm Input

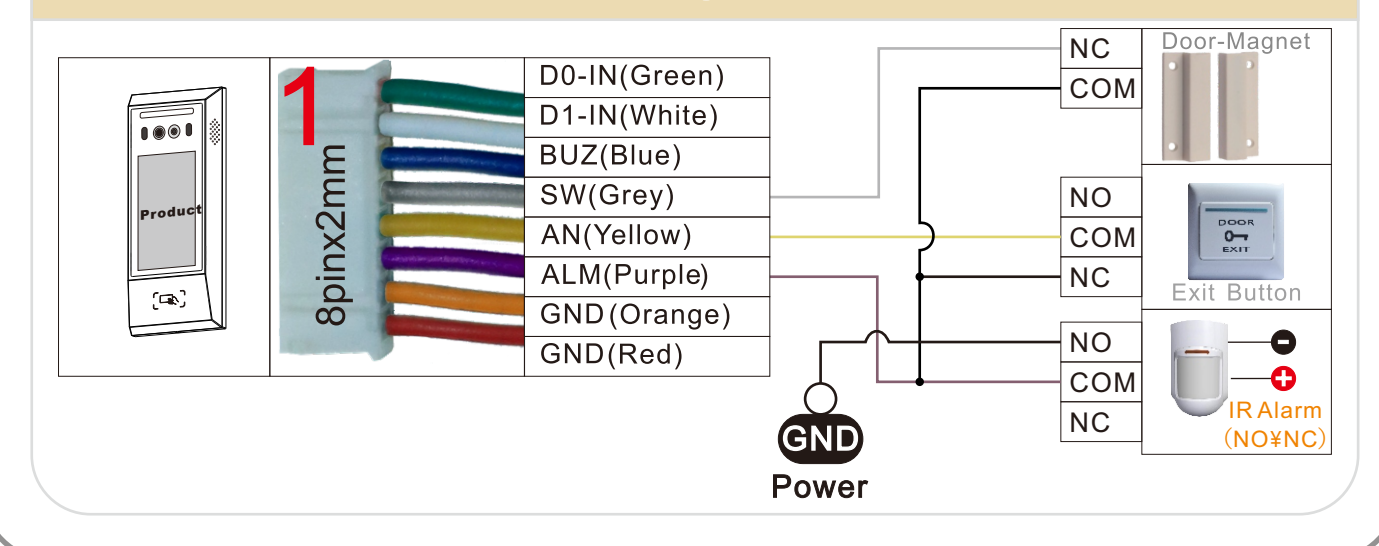

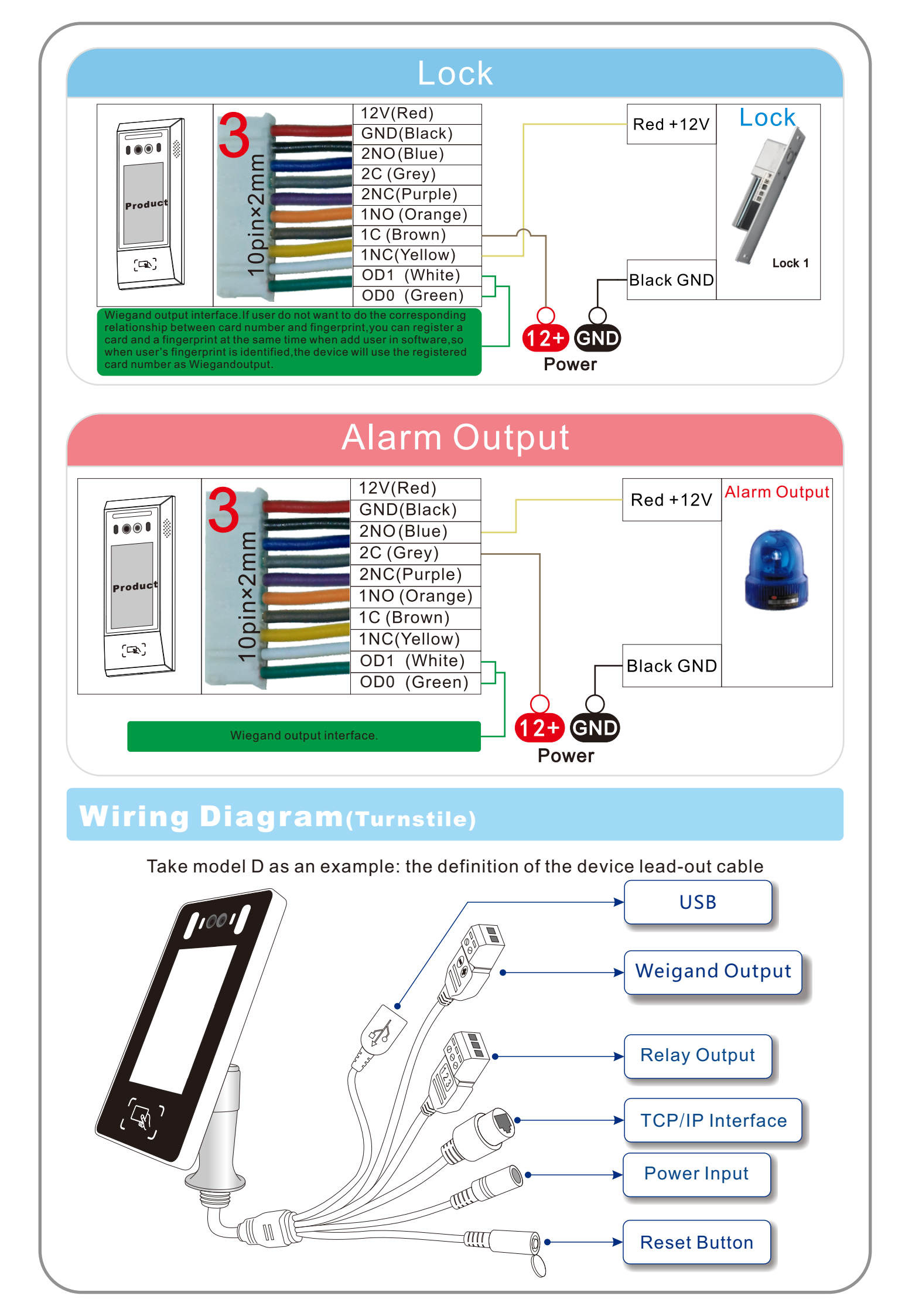

# Wiring Diagram(Turnstile)

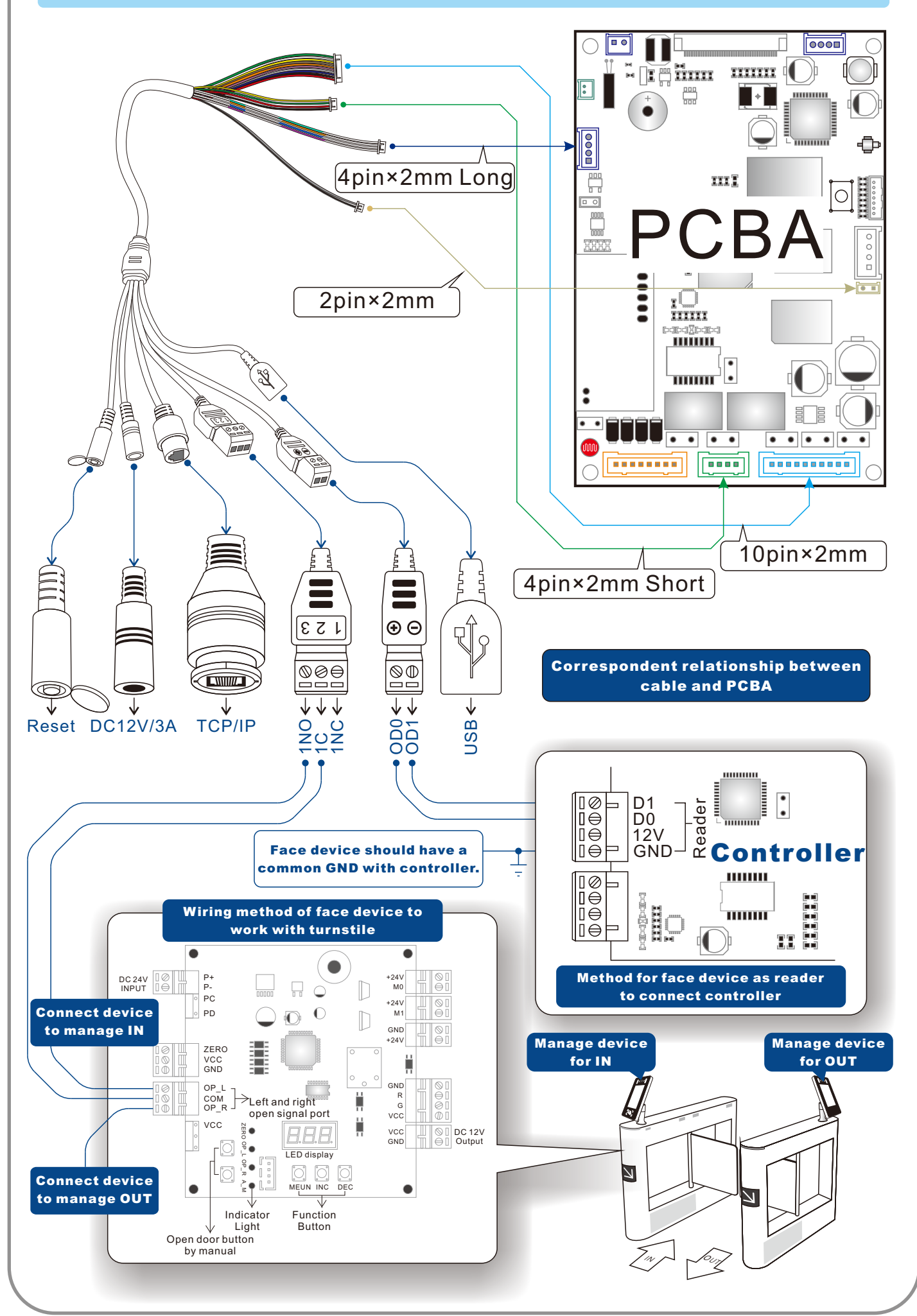

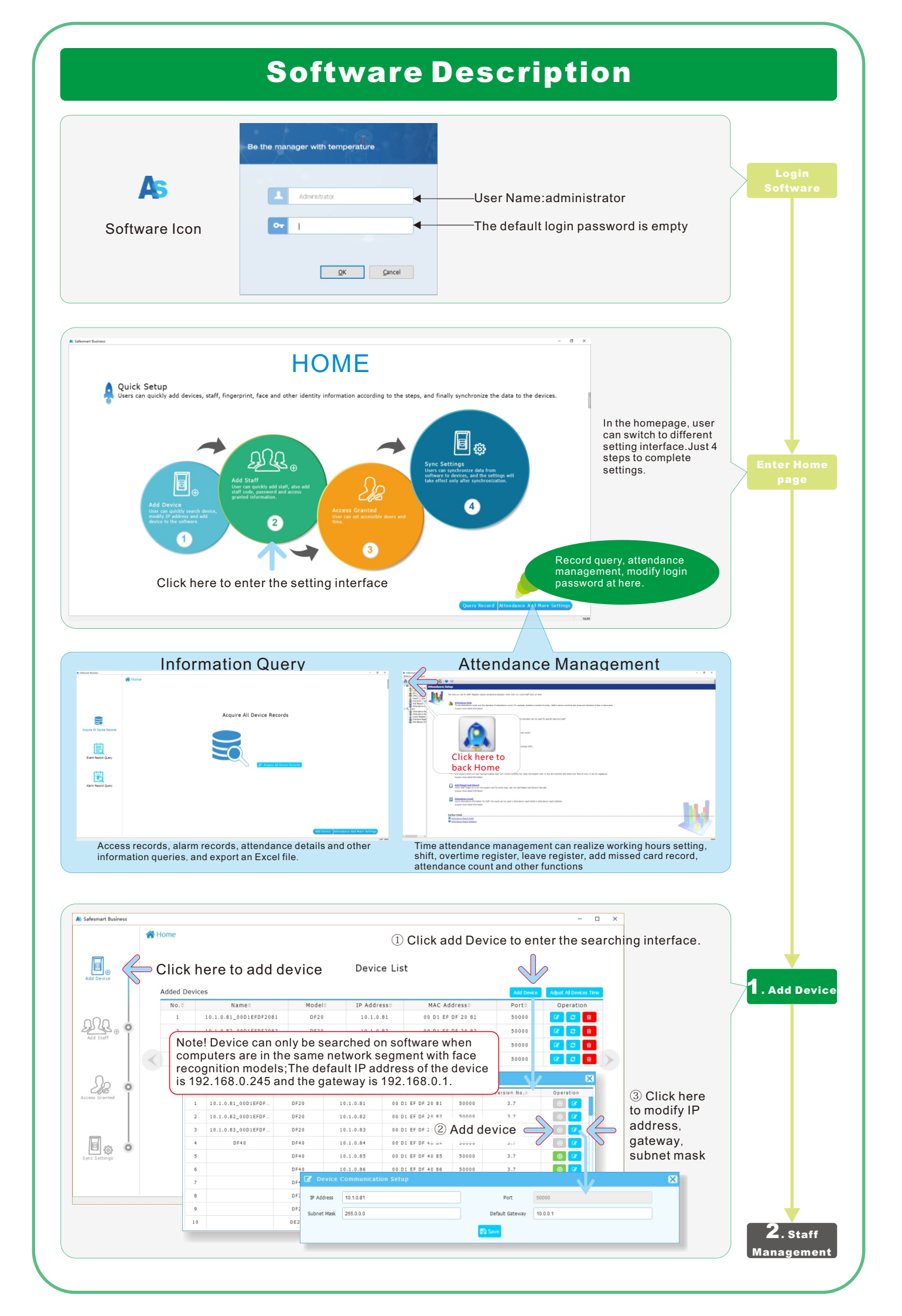

![](_page_11_Figure_0.jpeg)

![](_page_12_Figure_0.jpeg)

# **Other Scenes**

![](_page_13_Picture_1.jpeg)

![](_page_13_Picture_2.jpeg)

![](_page_13_Picture_3.jpeg)

#### **Door Post Installation**

#### Disclaimer

The document provides information according to products specification. My company does not undertake any type of guarantee, express or implied warranties, including any implied merchantability, specific purposes or the infringement. The information in the document are changed without prior notice.

My company and its associated sales agents special statement does not assume the result of the use of My company equipment of any and all direct, indirect, special, in general, by chance, inevitably, punitive damages. Any user's improper operation or use of the environment problem caused by direct or indirect losses, user pays full responsibility, equipment manufacturers and related sales agents does not undertake any responsibility.

#### **For More Information**